## Konfiguracja Apache 2

- 1. Instalujemy apache2 poleceniem: # apt install apache2
- Strona domyślna powitalna serwera apache2 znajduje się w katalogu: /var/www/html. Jest ona powiązana z plikiem 000-default.conf z katalogu /sites-available. W celu zmiany strony powitalnej na inną kasujemy index.html i tworzymy własny.
- 3. Apache2 instaluje się w katalogu /etc:

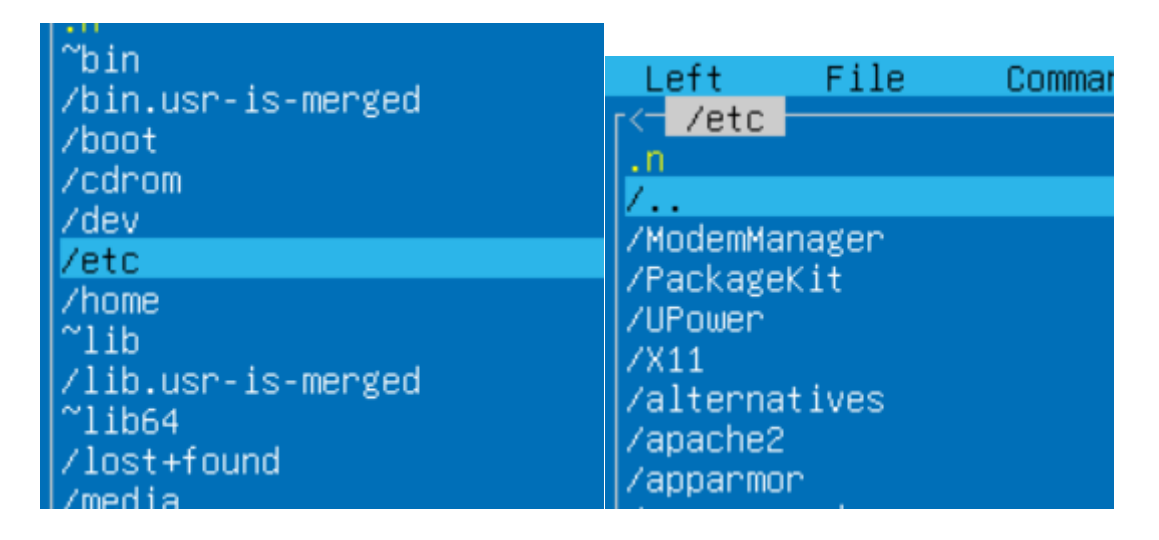

4. Struktura Apache2 jest następująca:

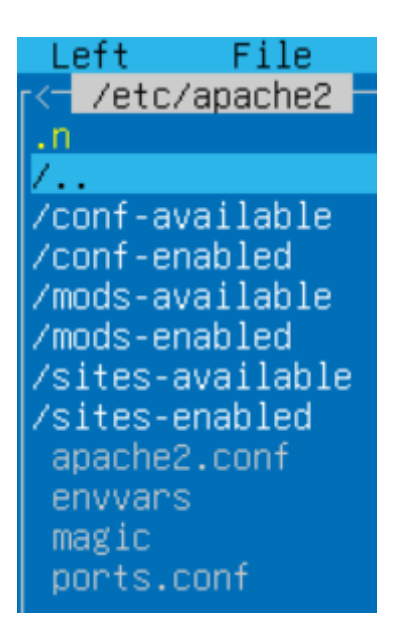

5. W katalogu /sites-available przygotowuję wzorcowy plik na bazie **000default.conf**. 6. Kasuję wszystkie #. Zostawiam elementy potrzebne mi do konfiguracji hostow wirtualnych.

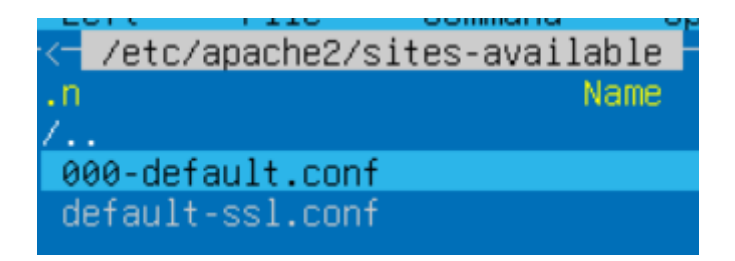

Przykładowy host wirtualny wygląda następująco:

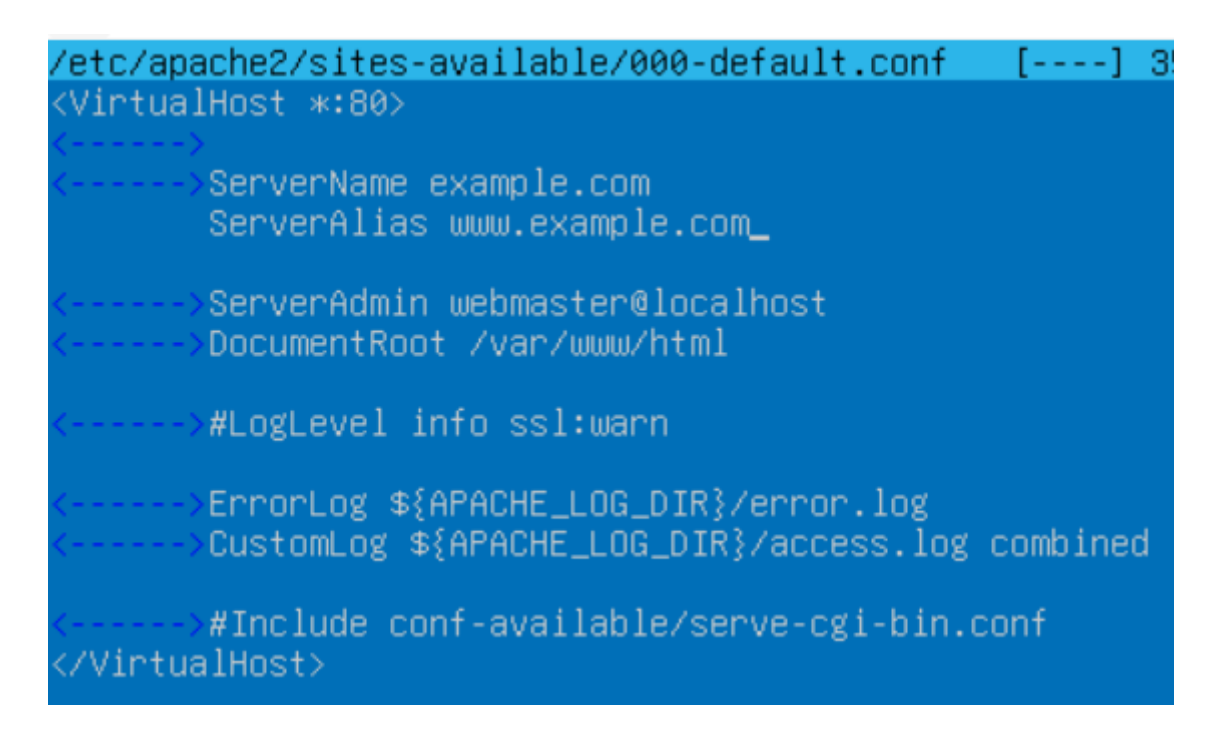

7. Na podstawie pliku 000-default.conf tworzę plik hosta wirtualnego.

root@server:/etc/apache2/sites-available# ls 000-default.conf default-ssl.conf root@server:/etc/apache2/sites-available# cp 000-default.conf domena.org.conf\_

8. Plik hosta wirtualnego musi kończyć się na **.conf**. Początek to jednak nazwa domeny. Przykłady plików: dell.com.conf, sejm.gov.conf. Plik domeny po konfiguracji wyglada następujaco:

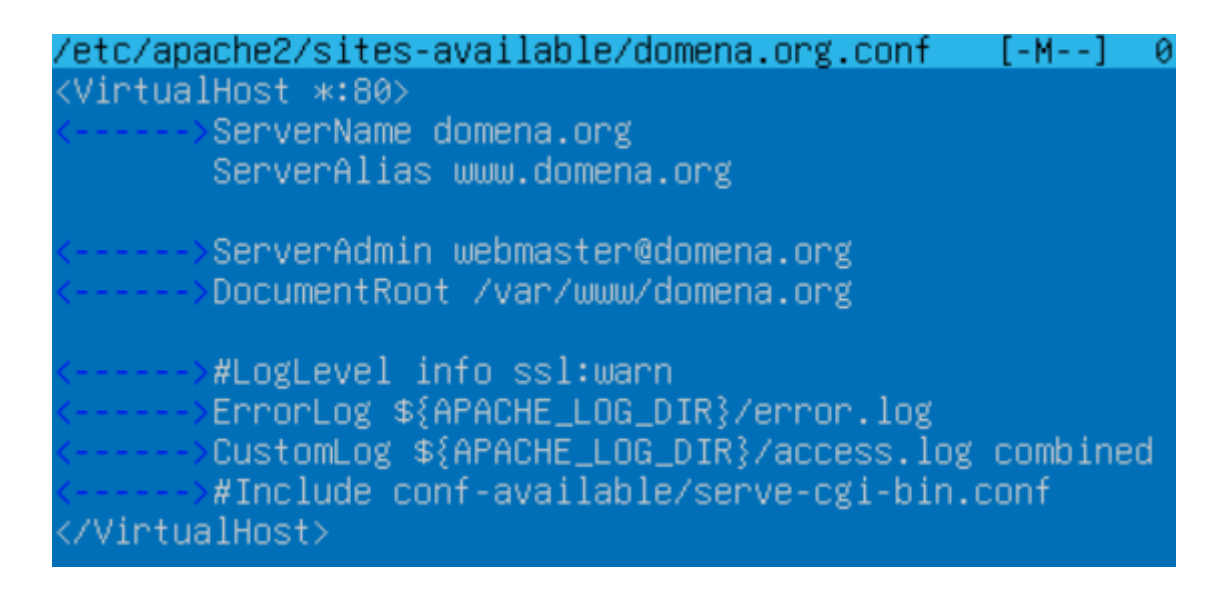

9. W odpowiednim katalogu u nas /var/www tworzymy odpowiedni katalog ze stroną (index.html). Katalog domeny w /var/www powinien odpowiadać temu nazwie domenowej.

Gdy posiadamy następujace zależności:

| /etc/apache2/sites-available/domena.org.conf                                                                                                    | [-M]            | 0  |
|----------------------------------------------------------------------------------------------------|-----------------|----|
| <virtualhost *:80=""></virtualhost>                                                                                                    |                 |    |
| <>ServerName domena.org<br>ServerAlias www.domena.org                                                                                                    |                 |    |
| <>ServerAdmin webmaster@domena.org<br><>DocumentRoot /var/www/domena.org                                                                                       |                 |    |
| <>#LogLevel info ssl:warn<br><>ErrorLog \${APACHE_LOG_DIR}/error.log<br><>CustomLog \${APACHE_LOG_DIR}/access.log<br><>#Include conf-available/serve-cgi-bin.d | combine<br>conf | ed |
|                                                                                                    |                 |    |
|                                                                                                    |                 |    |

root@server:/etc/apache2/sites-available# cd /var/www root@server:/var/www# mkdir domena.org

root@server:/var/www# ls

root@server:/var/www# cd domena.org root@server:/var/www/domena.org# pico index.html

10.Uruchamiamy stronę wydając komendę: # a2ensite domena.org.conf

```
root@server:/var/www/domena.org# a2ensite domena.org.conf
Enabling site domena.org.
To activate the new configuration, you need to run:
systemctl reload apache2
root@server:/var/www/domena.org# _
```

# 11.Wydajemy komendę apache2: **# systemctl reload apache2** lub wydając: **#/etc/init.d/apache2 reload.**

12. Testowanie strony:

 połączenie naszej maszyny wirtualnej z Windows. W Windows edycja pliku: hosts. Edytuję jako Administrator plik ukryty w:

| Otwieranie 🗾    |                                                                |              |                |                  |             |                 |  |
|-----------------|----------------------------------------------------------------|--------------|----------------|------------------|-------------|-----------------|--|
| ← → • ↑         | 🔜 « Dysk lokalny (C:) > Windows > System32 > drivers > etc 🗸 🗸 |              |                |                  |             | Przeszukaj: etc |  |
| Organizuj 👻 Nov | wy folo                                                        | der          |                |                  |             |                 |  |
| 📌 Szyhki dosten |                                                                | Nazwa        | ^              | Data modyfikacji | Тур         | Rozmiar         |  |
| Duluit          |                                                                | 📄 hosts      |                | 07.12.2019 10:12 | Plik        | 1 KB            |  |
| Pulpit          | ×                                                              | 📄 Imhosts.sa | m              | 07.12.2019 10:12 | Plik SAM    | 4 KB            |  |
| 🕂 Pobrane       | *                                                              | networks     |                | 07.12.2019 10:12 | Plik        | 1 KB            |  |
| 🚆 Dokumenty     | *                                                              | protocol     |                | 07.12.2019 10:12 | Plik        | 2 KB            |  |
| 📰 Obrazy        | *                                                              | services     |                | 07.12.2019 10:12 | Plik        | 18 KB           |  |
| h Muzvka        |                                                                |              |                |                  |             |                 |  |
| #               |                                                                |              |                |                  |             |                 |  |
| # 102.          | 54.                                                            | 94.97        | rhino.acme.com | # sou            | unce server |                 |  |
| # 38.           | 25.0                                                           | 63.10        | x.acme.com     | # x (            | lient host  |                 |  |
| 10.2.100.10     | 0                                                              | domena       | .org           |                  |             |                 |  |

 - instalacja w linux programu przeglądarki internetowej: lynx oraz konfiguracja pliku /etc/hosts tak by wskazywał na naszą domenę.

```
root@server:/var/www/domena.org# apt install lynx
Reading package lists... Done
Building dependency tree... Done
Production into information
/etc/hosts [-M--] 12
127.0.0.1 localhost
127.0.1.1 server
10.2.100.100 domena.org
URL to open: domena.org
Marrow keys: Up and Down to move. Right to follow a link; Left to go back.
H)elp O)ptions P)rint G)o M)ain screen Q)uit /=search [delete]=history list
```

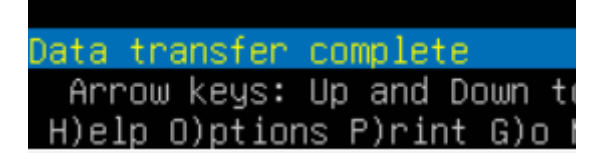

### Uruchomienie strony w katalogu domowym użytkownika

1. Tworzymy użytkowników: adduser uzytkownik

2. Każdy użytkownik w swoim domowym katalogu, najczęściej

/home/\* tworzy katalog: **public\_html** zgodnie z modułem: **userdir** apache2

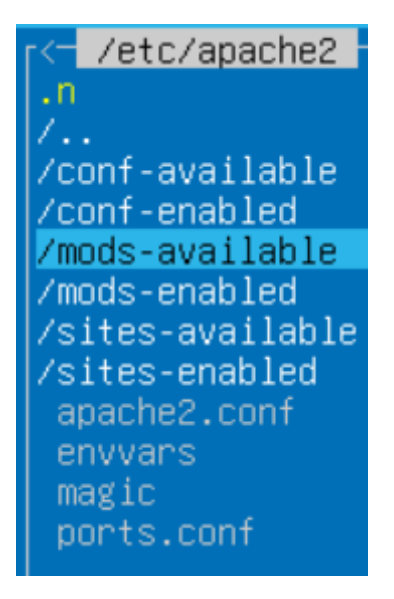

Moduł wyglada następująco:

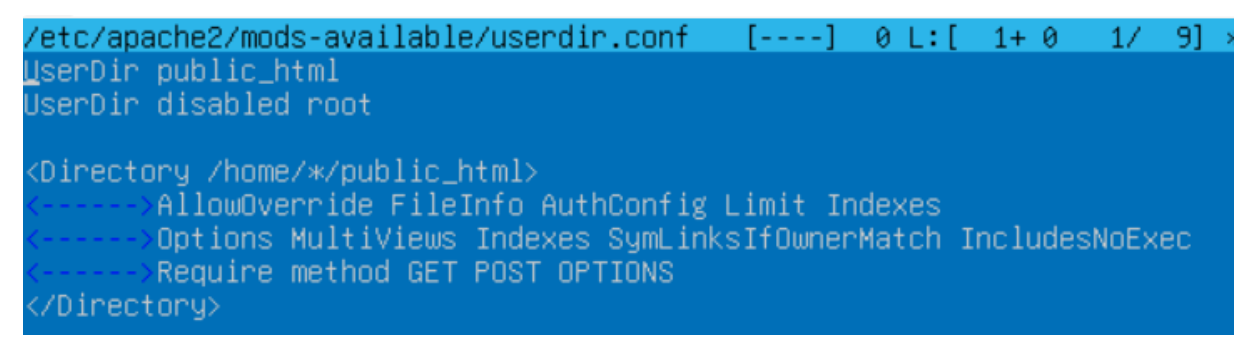

3. W katalogu public\_html użytkownik tworzy stronę (index.html)

- dobrze by nadał prawa # chmod 755 do katalogów:

# chmod 755 /home/user oraz # chmod 755 /home/user/public\_html

4. By strona uruchamiała się należy dołączyć do apache2 moduł:

### # a2enmod userdir

5. Każdy użytkownik będzie miał dostęp do strony z poziomu przeglądarki przez adres domeny lub IP. Odwołuje się przez tyldę. http://IP/~user lub <u>http://domena/~user</u>

#### Inne moduły apache2

| <mark>r&lt;−</mark> /etc/apache2 <mark>-</mark> |
|-------------------------------------------------|
| .n                                              |
| 1                                               |
| /conf-available                                 |
| /conf-enabled                                   |
| ∕mods-available                                 |
| /mods-enabled                                   |
| /sites-available                                |
| /sites-enabled                                  |
| apache2.conf                                    |
| envvars                                         |
| magic                                           |
| ports.conf                                      |

Moduły dostępne są w katalogu /etc/apache2/mods-available

By włączyć moduł podajemy jego nazwę w komendzie systemowej # a2enmod.

Przykład: moduł dir.conf odpowiada za obsługę plików stron www. Można dodać tu nazwę pliku strony np. strona.html. Będzie ona domyślną wczytywaną z katalogu. Myślę, że kolejność wpisów ma znaczenie i jako pierwszy w katalogu zostanie wczytany index.html.

/etc/apache2/mods-available/dir.conf [----] 0 L:[ 1+ 0 1/ 2] \*(0 / 77 DirectoryIndex index.html index.cgi index.pl index.php index.xhtml index.htm

Wydanie tu polecenia **# a2enmod dir** powoduje wyświetlenie informacji, że moduł jest włączony. Po dokonaniu wpisu do modułu należy zrestartować apache2.

```
root@server:/var/www/domena.org# a2enmod dir
Module dir already enabled
root@server:/var/www/domena.org# _
```

### Strona https

By uruchomić stronę z obsługą SSL edytujemy w pico wzorcowy plik: default-ssl.conf.

1. Zapisujemy go pod nazwą domeny z ssl. Robimy to przez pico. Pico (ctrl+o, zmiana nazwy, enter, potwierdzenie yes)

2. Wprowadzamy do pliku potrzebne dane [ katalog strony, nazwę domeny, alias itd. ]

3. Plik \*.conf powinien mieć odpowiedni katalog strony, która ma uruchamiać się przez ssl.

4. Włączamy stronę przez: # a2ensite strona.org.conf

- 5. Restartujemy apache2
- 6. Włączamy moduł: ssl wydając polecenie: # a2enmod ssl
- 7. Strona uruchamia się przez https, ale zwraca problemy zabezpieczeń.

### Hasło do katalogu ze stroną

Każdy katalog ze stroną www możemy zabezpieczyć hasłem.

1. W katalogu wirtualnym strony między <VirtualHost> wstawiamy

<Directory>

<VirtualHost \*:80> ServerName zse2.pl ServerAlias www.zse2.pl ServerAdmin admin@zse2.pl DocumentRoot /var/www/zse2.pl <Directory /var/www/zse2.pl> AllowOverride AuthConfig

</Directory>\_

</VirtualHost>

Określamy w ten sposób hasłowany katalog.

2. W katalogu strony /var/www/strona tworzymy plik ukryty z kropką z przodu: .htaccess

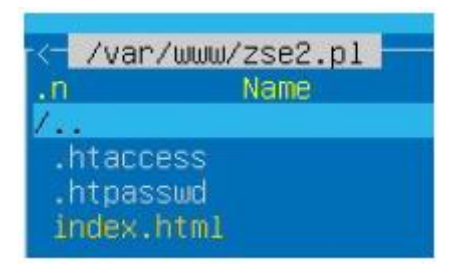

W pliku wpisujemy:
 AuthName "Informacja – dowolna o autoryzacji, hasłach itd."

/var/www/zse2.pl/.htaccess [----] 18 L:[ AuthName "Autoryzacja" AuthUserFile /var/www/zse2.pl/.htpasswd AuthType basic Require valid–user\_

4. W katalogu strony wydajemy polecenie tworzące hasło i login oraz plik ukryty: .htpasswd

- Polecenie: htpasswd -c .htpasswd user

Gdzie user to nazwa użytkownika. Apache zapyta nas o hasło do konta.5. Wystarczy teraz zresetować Apache2 i nasza strona powinna pytać o login oraz hasło.

- Jest to dość częsty sposób zabezpieczenia strony www. Można przeczytać o tym w manualu: man htpasswd, zobaczyć plik: apache2.conf.

- Pewne pliki: .htpasswd oraz .htaccess są używane od dawna w systemie Linux/UNIX.

Monitorowanie serwera Apache2:

 - Netdata - to narzędzie do monitorowania w czasie rzeczywistym, które pozwala uzyskać pełny obraz wydajności systemu. Można go używać do śledzenia zasobów, takich jak CPU, pamięć i dyski, oraz do monitorowania serwera Apache.

# apt install netdata

### Port, na którym działa Netdata:

• Domyślnie Netdata działa na porcie 19999. Możesz zmienić port, edytując linię:

[web]

bind to = 127.0.0.1:19999

Dostęp zdalny:

• Aby zezwolić na dostęp do Netdata z zewnątrz, zmień wartość bind to na 0.0.0.0 w sekcji [web]:

[web]

bind to = 0.0.0.0:19999

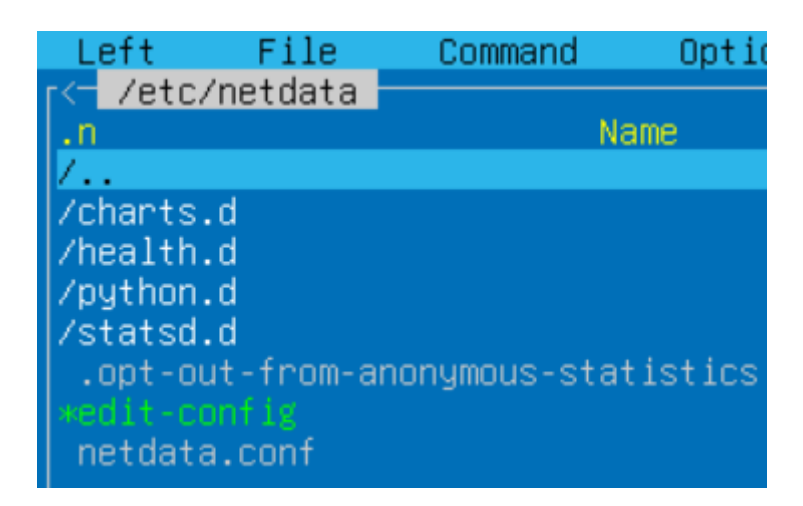

### Integracja z innymi systemami

Netdata wspiera integrację z innymi systemami monitorującymi, takimi jak **Prometheus**, **Grafana** i inne. Możesz skonfigurować Netdata, aby eksportował dane do tych systemów, co pozwala na bardziej zaawansowane analizy i wizualizacje.

Aby włączyć eksport do **Prometheus**, wystarczy edytować plik konfiguracyjny:

sudo nano /etc/netdata/netdata.conf

I włączyć eksport do Prometheus:

#### [backend]

enabled = yes data source = statsd type = prometheus destination = localhost:9090

/etc/netdata/netdata.conf [----] 28 L:[ 1+25 26/ 26] \*(551 / 551b) NetData Configuration The current full configuration can be retrieved from the running server at the URL http://localhost:19999/netdata.conf [global] run as user = netdata web files owner = root web files group = root # Netdata is not designed to be exposed to potentially hostile # networks. See https://github.com/netdata/netdata/issues/164 bind socket to IP = 127.0.0.1[web] oind to = 0.0.0.0:19999 [plugins] apache2 = yes mysql = yes [backend] enabled = yes type = prometheus destination = localhost:9090\_

root@server:/var/www/domena.org# systemctl restart netdata root@server:/var/www/domena.org# \_

- **Webalizer** to popularne narzędzie do analizy logów serwera WWW, w tym Apache2. Jest to aplikacja służąca do generowania raportów na podstawie danych zapisanych w logach serwera, takich jak dostęp do stron internetowych, liczba wizyt, popularność poszczególnych zasobów czy źródła ruchu. Webalizer oferuje łatwą w użyciu wizualizację danych w formie raportów HTML.

# sudo apt-get update

# sudo apt-get install webalizer

Po instalacji warto zmienić plik logow w konfiguracji webalizera.

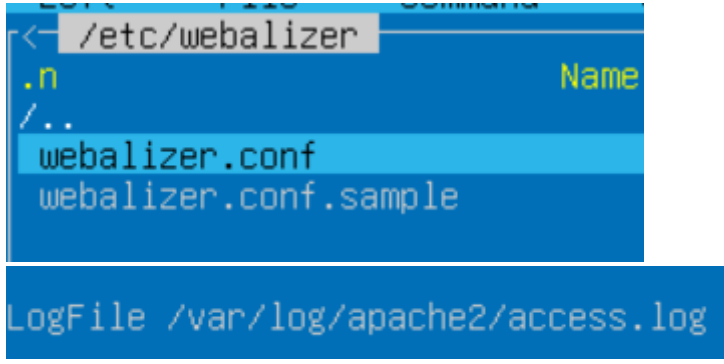

Po wygenerowaniu raportów Webalizer zapisuje je w formie plików HTML, które możesz przeglądać w dowolnej przeglądarce internetowej. Jeśli raporty zostały zapisane w katalogu /var/www/webalizer/ to warto przygotować poprawny host wirtualny.

Uruchamiamy webalizer:

# webalizer

root@server:/var/www/domena.org# webalizer Webalizer V2.23-08 (Linux 6.8.0-41-generic x86\_64) locale: /var/www/webalizer Using logfile /var/log/apache2/access.log (clf) Creating output in /var/www/webalizer Hostname for reports is 'server' History file not found... Previous run data not found... Saving current run data... [03/05/2025 07:04:51] Generating report for March 2025 Saving history information... Generating summary report 9 records in 1 seconds, 9/sec root@server:/var/www/domena.org# \_

http://twoja\_domena/webalizer/